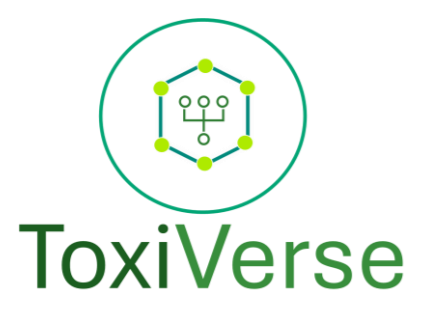

# Tutorial <u>www.toxiverse.com</u>

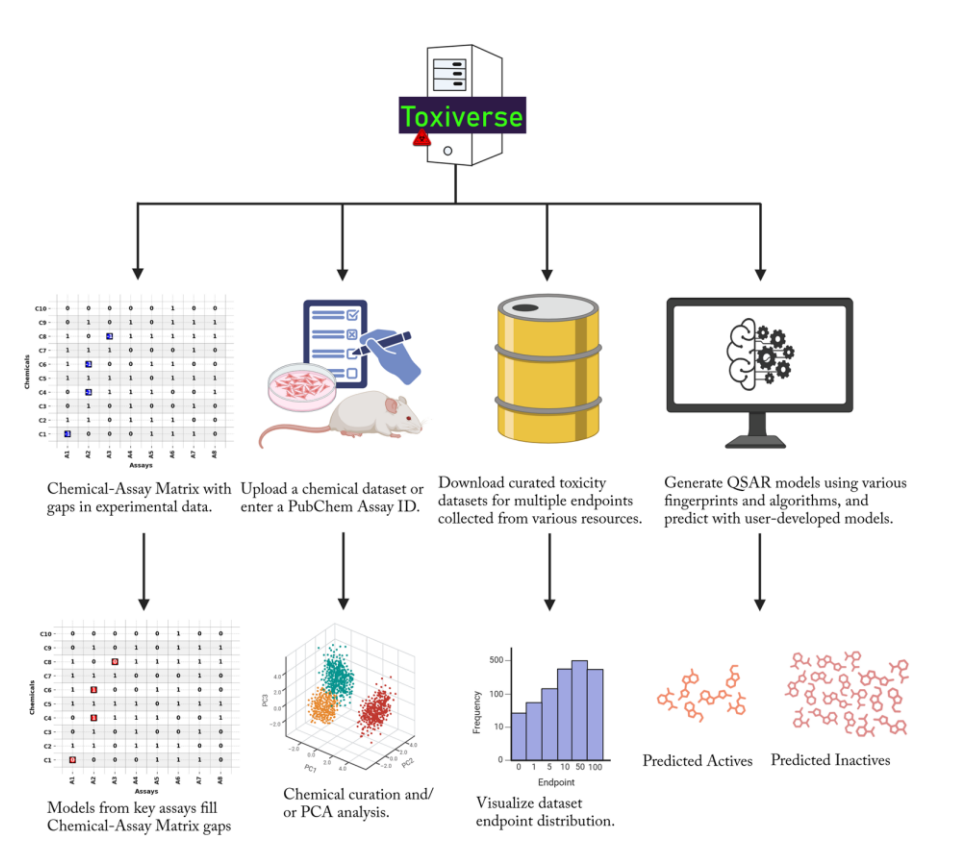

## Contents

| 1.  | Introduction                 | 3   |
|-----|------------------------------|-----|
| 2.  | Assay Profiler               | 5   |
| 3.  | Database                     | 10  |
| 4.  | Resources                    | .13 |
| 5.  | Upload or Retrieve datasets  | .15 |
| 6.  | Curator                      | 20  |
| 7.  | Principal Component Analysis | .22 |
| 8.  | QSAR Builder                 | .24 |
| 9.  | QSAR Predict                 | 26  |
| 10. | . Contact us                 | 28  |
| 11  | About us                     | 28  |

#### 1. Introduction

Computational toxicology plays a significant role in identifying hazardous compounds to protect human health and the environment in a cost-effective manner. A major challenge in this field is the lack of publicly available and user-friendly computational tools that can be used for chemical risk assessment, especially by users with limited computational expertise.

To address this need, we developed Toxicology Universe (ToxiVerse), a web portal designed to assist toxicologists, pharmaceutical researchers, and chemists in assessing chemical safety. Please check Figure below for all the available options.

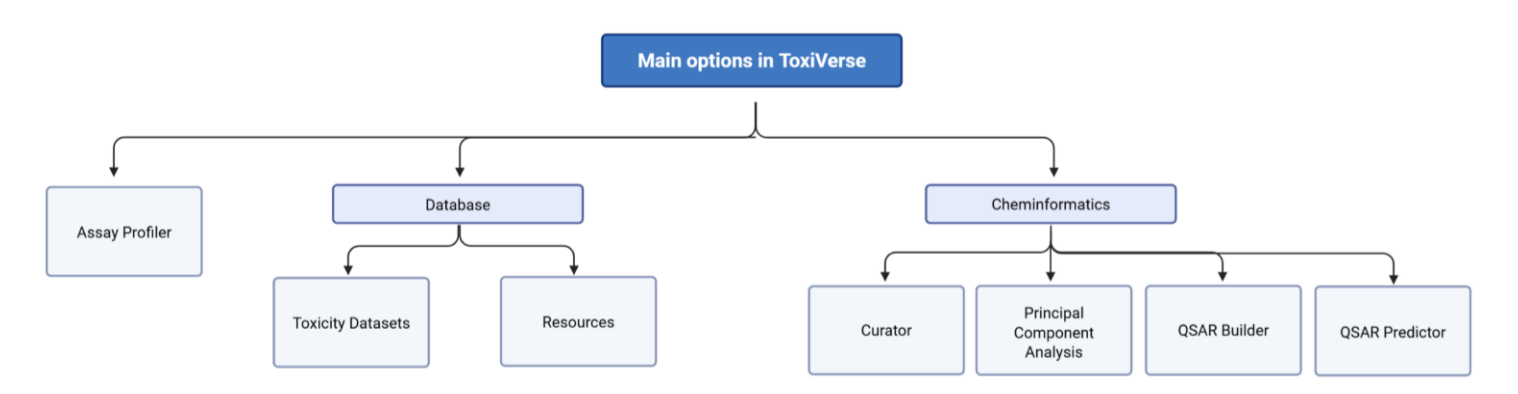

The options in ToxiVerse. They are explained in detail along with step-by-step tutorial in the following pages.

ToxiVerse offers the following functions:

- I. Profile bioassay results from PubChem for chemicals of interest and fill experimental data gaps using QSAR models built from key assays.
- **II. Download and visualize** curated toxicological datasets, including endpoint distribution plots. The integrated database includes over 26,000 chemicals across 43 toxicity endpoints, compiled from various sources.
- III. Create QSAR models using either user-uploaded datasets or datasets retrieved from PubChem by providing an Assay ID. A variety of molecular descriptors and machine learning algorithms are supported.
- IV. Curate and analyze datasets using Principal Component Analysis (PCA) before model development.
- V. Predict toxicity for new chemicals using QSAR models developed within the platform.

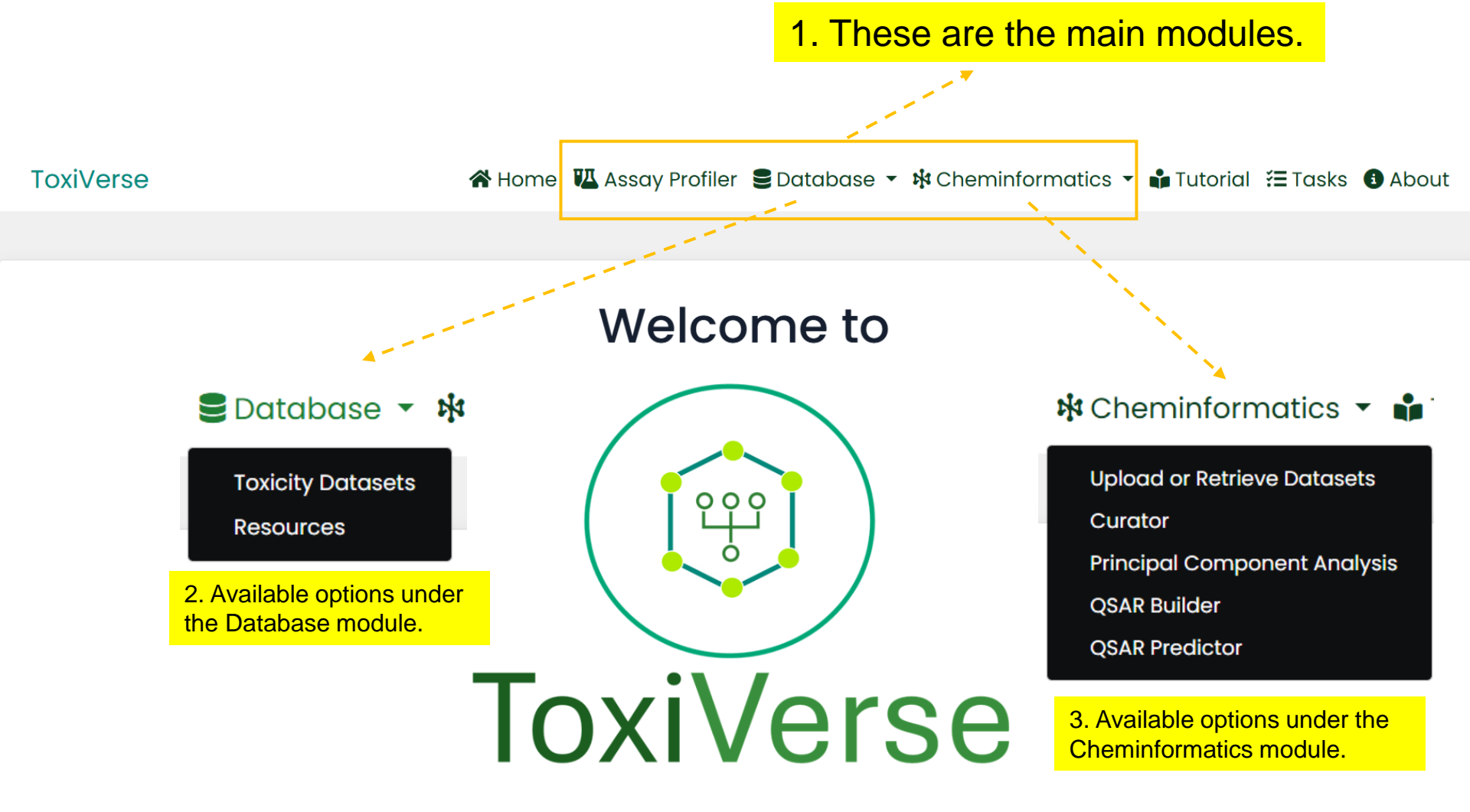

ToxiVerse is an online chemical data analysis portal that allows users to profile chemicals based on bioassay responses, download curated toxicological datasets, and perform common cheminformatics analyses. These include Quantitative Structure–Activity Relationship (QSAR) modeling, chemical space visualization, and more.

There are three main modules accessible from ToxiVerse. The Assay Profiler module enables users to profile chemicals based on their bioassay responses. The Database module provides access to curated toxicological datasets, along with detailed information about their data sources. The Cheminformatics module offers tools for visualizing chemical space and performing various cheminformatics analyses.

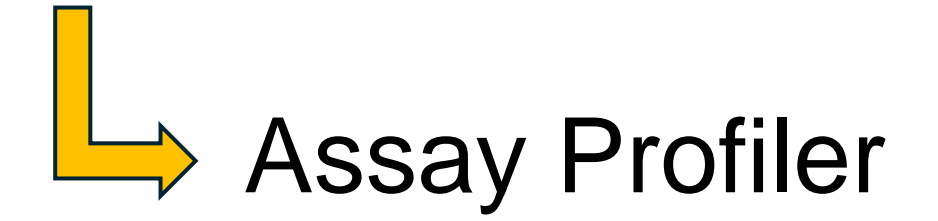

#### 2. Assay Profiler

Users can upload up to 200 chemicals to profile them using PubChem bioassays. It fills experimental data gaps using QSAR models built from key assays.

1. Upload a file with PubChem Compound IDs eg: sample\_dataset.txt

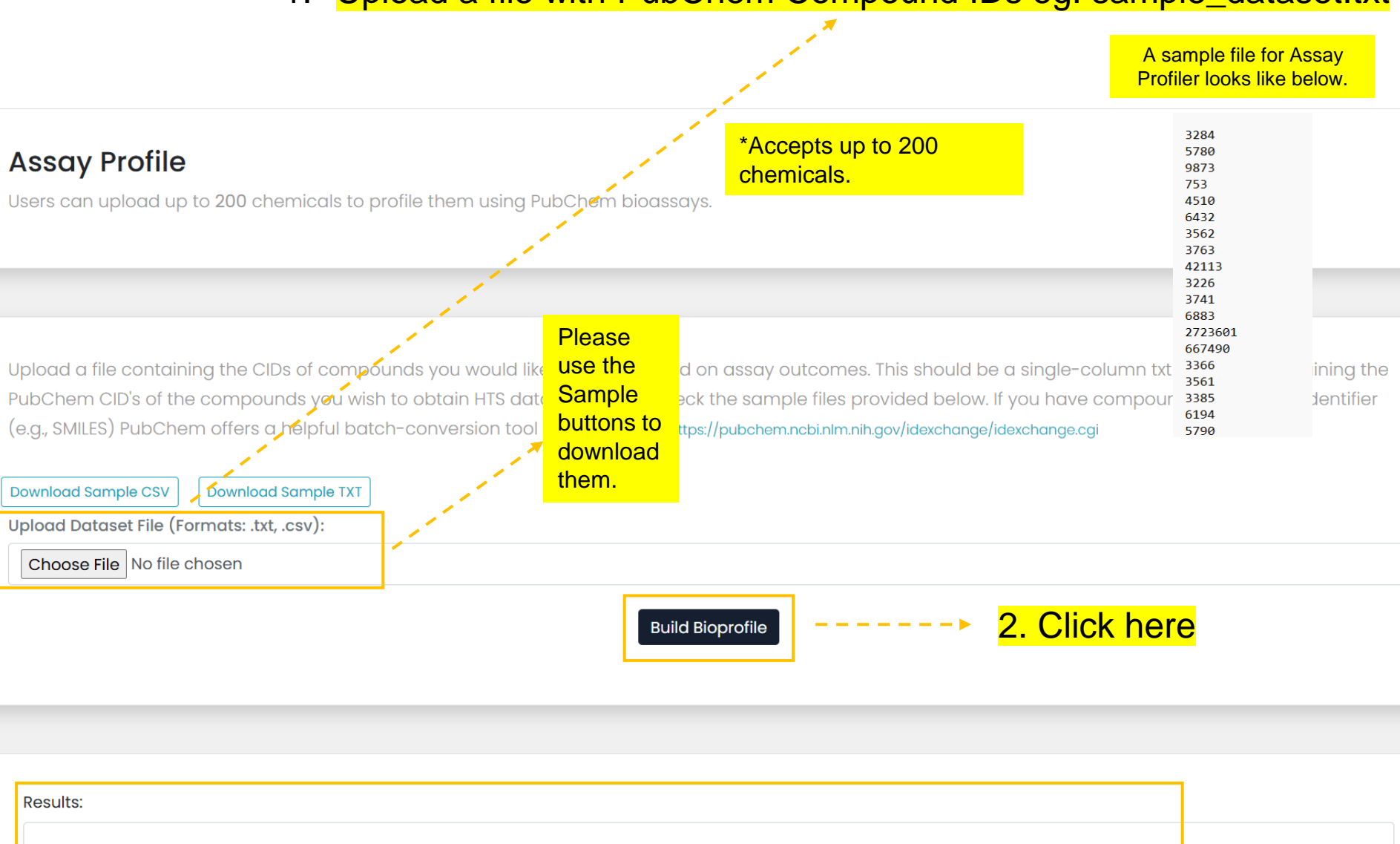

Download Bioprofile Download Heatmap Download Model Metrics Download Model Metrics Plot Download Fi

Plot Download Filled Data Gaps Matrix

3. Click on options one by one to download the results.

# Download heatmap result looks like this

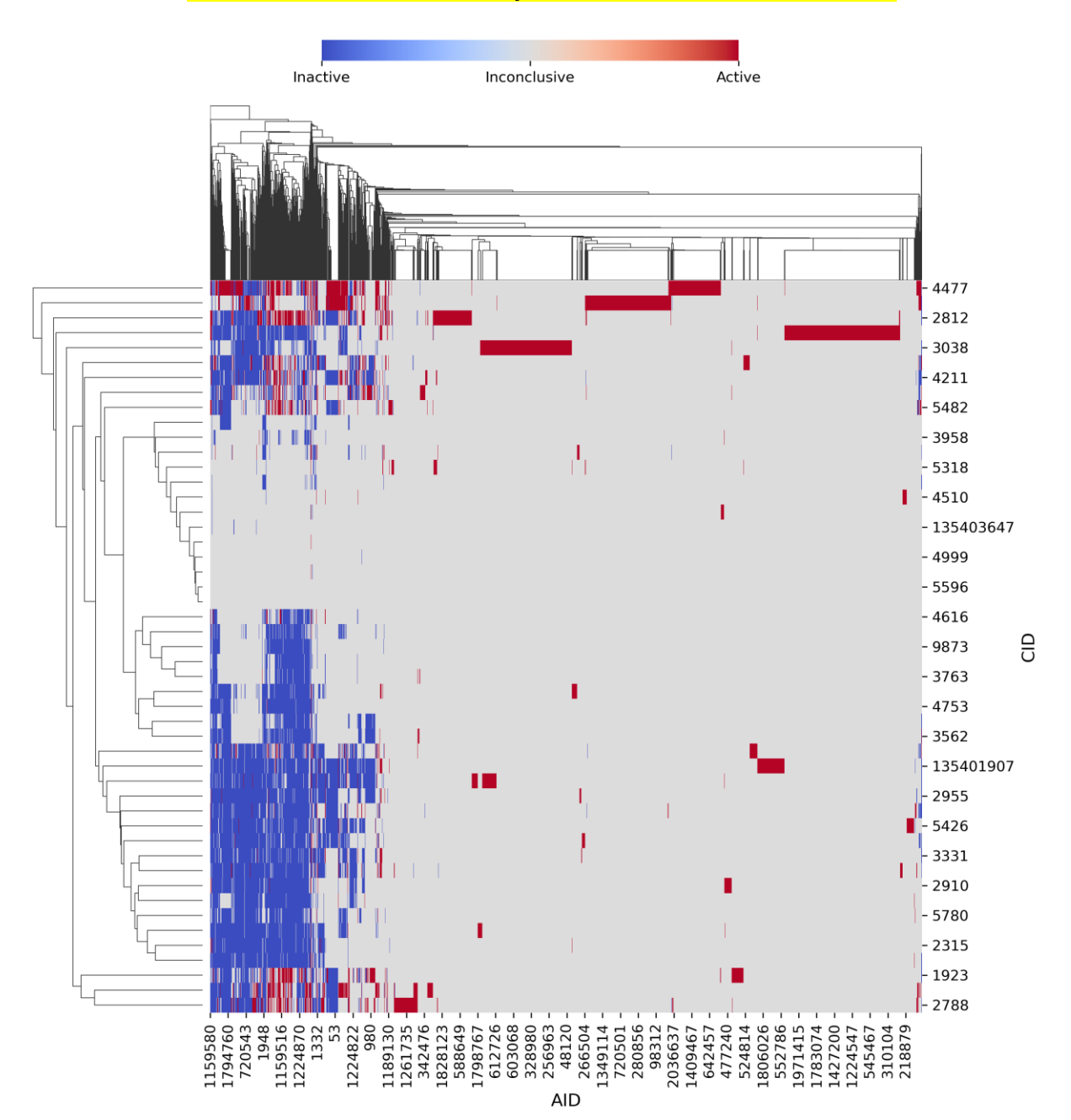

7

# Download Model Metrics Plot result looks like this

Performance Metrics of Random Forest Models 1.0 Metrics accuracy precision recall **\_\_\_** f1 roc\_auc 0.8 0.6 Scores 0.4 0.2 0.0 AIDAS AID13 AIDIS AID19 AIDI AID23 AID25 AID21 AID29 A1039 AIDAL AIDA3 AIDAT AIDAS AIDSI AID53 AIDS AIDS AID31 AIDT Models based on Assays

8

# Download Bioprofile result looks like this

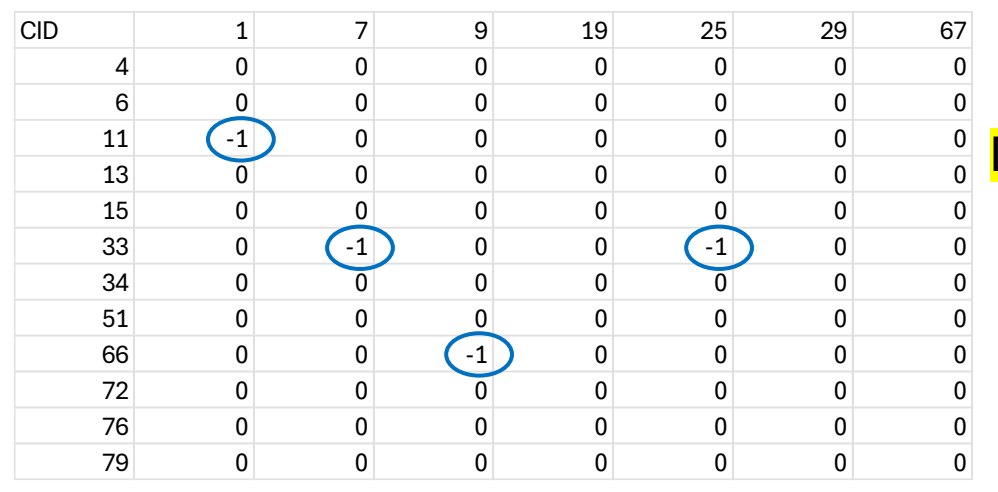

# Download Model Metrics Plot looks like this

| Model               | accuracy | precision | recall | f1   | roc_auc |
|---------------------|----------|-----------|--------|------|---------|
| AID1224834_rf_model | 0.76     | 0.75      | 0.73   | 0.74 | 0.75    |
| AID1224868_rf_model | 0.77     | 0.83      | 0.75   | 0.79 | 0.77    |
| AID743065_rf_model  | 0.73     | 0.75      | 0.7    | 0.73 | 0.73    |
| AID743084_rf_model  | 0.75     | 0.81      | 0.69   | 0.75 | 0.75    |
| AID743194_rf_model  | 0.85     | 0.96      | 0.76   | 0.85 | 0.86    |

### Download Filled Data Gaps Matrix result looks like this

| CID | 1 | 7 | 9 | 19 | 25 | 29 | 67 |
|-----|---|---|---|----|----|----|----|
| 4   | 0 | 0 | 0 | 0  | 0  | 0  | 0  |
| 6   | 0 | 0 | 0 | 0  | 0  | 0  | 0  |
| 11  |   | 0 | 0 | 0  | 0  | 0  | 0  |
| 13  | 0 | 0 | 0 | 0  | 0  | 0  | 0  |
| 15  | 0 | 0 | 0 | 0  | 0  | 0  | 0  |
| 33  | 0 | 0 | 0 | 0  |    | 0  | 0  |
| 34  | 0 | 0 | 0 | 0  | 0  | 0  | 0  |
| 51  | 0 | 0 | 0 | 0  | 0  | 0  | 0  |
| 66  | 0 | 0 | 0 | 0  | 0  | 0  | 0  |
| 72  | 0 | 0 | 0 | 0  | 0  | 0  | 0  |
| 76  | 0 | 0 | 0 | 0  | 0  | 0  | 0  |
| 79  | 0 | 0 | 0 | 0  | 0  | 0  | 0  |

Please compare the top and bottom Tables. The CIDs (chemicals) and columns (AIDs) are shown. The above circled -1 values (blue circled) are replaced with 1s or 0s below (red circled) based on prediction scores.

# Database Toxicity Datasets

#### 3. Toxicity Datasets

Allows users to download and visualize curated toxicological datasets, including endpoint distributions, and provides relevant bioassays for the selected endpoints. The dataset contains over 40,000 records for 26,000 chemicals across 43 endpoints, collected from various sources.

# Select an endpoint in a toxicity dataset

#### Principal Component Analysis

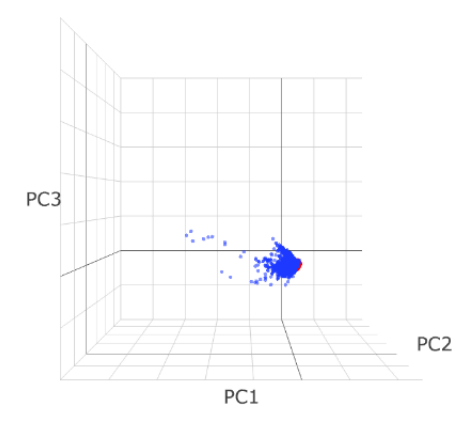

- Compounds with endpoint data in this dataset
- Compounds without endpoint data in this dataset
- Compounds from other datasets

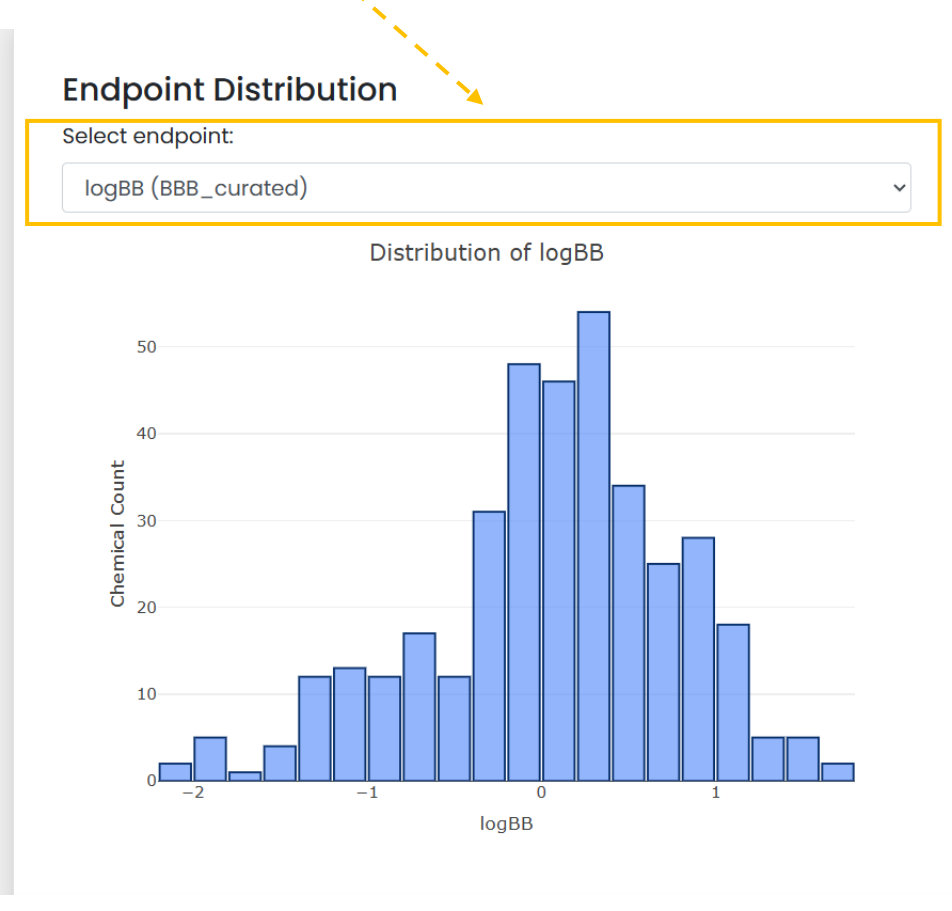

#### Relevant bioassays

# This is relevant Bioassays to the selected endpoint.

This is the table of bioassays ranked by their active rates (active compounds numbers in all bioassays).

| Show 10   | ✓ entries                                                                                                    |   |            |              | Search: |       |          |      |
|-----------|----------------------------------------------------------------------------------------------------|---|------------|--------------|---------|-------|----------|------|
| AID 🕴     | Bioassay name                                                                                                    | ÷ | Inactive 🕴 | Inconclusive | Active  | ♦ Act | ive rate | •    |
| 625256    | DRUGMATRIX: Dopamine Transporter radioligand binding (ligand: [1251] RTI-55)                                                                                                    |   | 0          | 644          | 49      | 1     |          |      |
| 678713    | Inhibition of human CYP2C9 assessed as ratio of IC50 in absence of NADPH to IC50 for presence of NADPH using 7-methoxy-4-trifluoromethylcoumarin-3-acetic acid as substrate after 30 mins |   | 0          | 142          | 206     | 1     |          |      |
| 625204    | DRUGMATRIX: Adrenergic beta1 radioligand binding (ligand: [1251] Cyanopindolol)                                                                                                    |   | 0          | 640          | 53      | 1     |          |      |
| 625205    | DRUGMATRIX: Adrenergic beta2 radioligand binding (ligand: [3H] CGP-12177)                                                                                                    |   | 0          | 637          | 56      | 1     |          |      |
| 625207    | DRUGMATRIX: Norepinephrine Transporter radioligand binding (ligand: [1251] RTI-55)                                                                                                    |   | 0          | 576          | 117     | 1     |          |      |
| 625215    | DRUGMATRIX: Calcium Channel Type L, Benzothiazepine radioligand binding (ligand: [3H] Diltiazem)                                                                                          |   | 0          | 603          | 90      | 1     |          |      |
| 625217    | DRUGMATRIX: Serotonin (5-Hydroxytryptamine) 5-HT2B radioligand binding (ligand: [3H] Lysergic acid<br>diethylamide)                                                                       | k | 0          | 537          | 156     | 1     |          |      |
| 625218    | DRUGMATRIX: Serotonin (5-Hydroxytryptamine) 5-HT2C radioligand binding (ligand: [3H] Mesulergine                                                                                          | ) | 0          | 550          | 143     | 1     |          |      |
| 625219    | DRUGMATRIX: Serotonin (5-Hydroxytryptamine) 5-HT3 radioligand binding (ligand: [3H] GR-65630)                                                                                             |   | 0          | 660          | 33      | 1     |          |      |
| 625221    | DRUGMATRIX: Serotonin (5-Hydroxytryptamine) 5-HT6 radioligand binding (ligand: [3H] Lysergic acid diethylamide)                                                                           |   | 0          | 598          | 95      | 1     |          |      |
| Showing 1 | to 10 of 362 entries                                                                                                    |   | Previou    | s 1 2        | 3 4     | 5     | 37       | Next |

#### Select database to download

Select database:

BBB\_curated

Download database

Select a database and click to download it as csv file.<sup>12</sup>

# Database Resources

4. Resources

The details of the downloadable datasets available including references.

# First few rows of the Resources Table

# **Curated Datasets**

| Dataset Name                                         | Total # of<br>Compounds | Data Type                                                        | Dataset Source               | Dataset Description                                                                                                    |
|------------------------------------------------------|-------------------------|------------------------------------------------------------------|------------------------------|----------------------------------------------------------------------------------------------------|
| BBB<br>(Blood Brain Barrier)                         | 438                     | logBB                                                            | Wang et al.                  | Compounds with experimental logBB values was compiled and curated using ChemAxon and CASE Ultra tools.                                                                               |
| BCRP<br>(Breast Cancer Resistance<br>Protein)        | 395                     | μM<br>(evidence of inhibition at 10<br>μM)                       | Sedykh et al.<br>Zhao et al. | The BCRP dataset was curated for experimental consistency and structural quality, and filtered to include only reliable binary classification labels for substrates and inhibitors.  |
| Bioavailability                                      | 1159                    | oral bioavailability (%F)                                        | Kim et al.                   | Compiled across public and literature sources. Chemical structures were standardized, and %F values were harmonized to resolve discrepancies.                                        |
| BSEP<br>(Bile Salt Export Pump)                      | 725                     | μM<br>(evidence of inhibition at 100<br>μM)                      | Zhao et al.                  | Collected from publicly available experimental data. Structures were curated<br>and standardized to ensure consistency and dataset includes binary labels.                           |
| Cancer<br>(Human Oral<br>Carcinogenicity)            | 342                     | Binary, 0=Non-Carcinogen;<br>1=Carcinogen                        | Chung et al.                 | 342 unique organic compounds from the EPA's IRIS database, labeled as carcinogenic or noncarcinogenic based on oral slope factor (OSF), a quantitative measure for oral cancer risk. |
| Cosmetics                                            | 4129                    |                                                                  | Chung et al.                 | Cosmetic dataset collected from COSMOS Cosmetics Inventory knowledge base.                                                                                                    |
| DART<br>(Developmental and<br>Reproductive Toxicity) | 1452                    | Oral Developmental,<br>Inhalation Maternal, ToxRefDB<br>Maternal | Ciallella et al.             | Collected from U.S. EPA's in vivo prenatal developmental toxicity studies in rats and rabbits based on oral or inhalation studies.                                                   |
| Drugbank                                             | 8055                    |                                                                  | Chung et al.                 | Collected from DrugBank database.                                                                                                    |
|                                                      |                         |                                                                  |                              |                                                                                                    |

# Cheminformatics Upload or Retrieve datasets

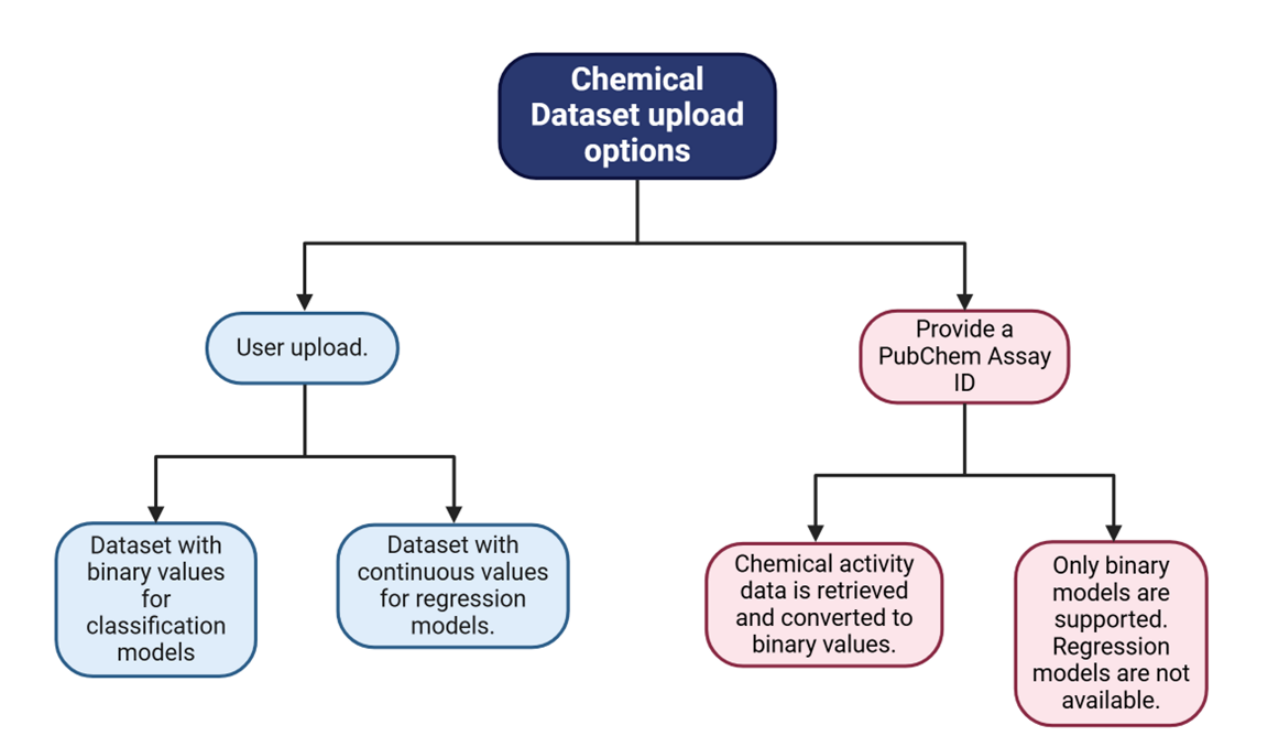

#### 5. Upload or Retrieve datasets

Data can be in the Comma-Separated Values (CSV) or Structure Data Format (SDF) format to upload. Sample files provided. You can upload or retrieve up to 1000 chemicals. Instead of uploading a dataset, you may also import structure-activity information from PubChem by entering the PubChem Assay Identifier (AID).

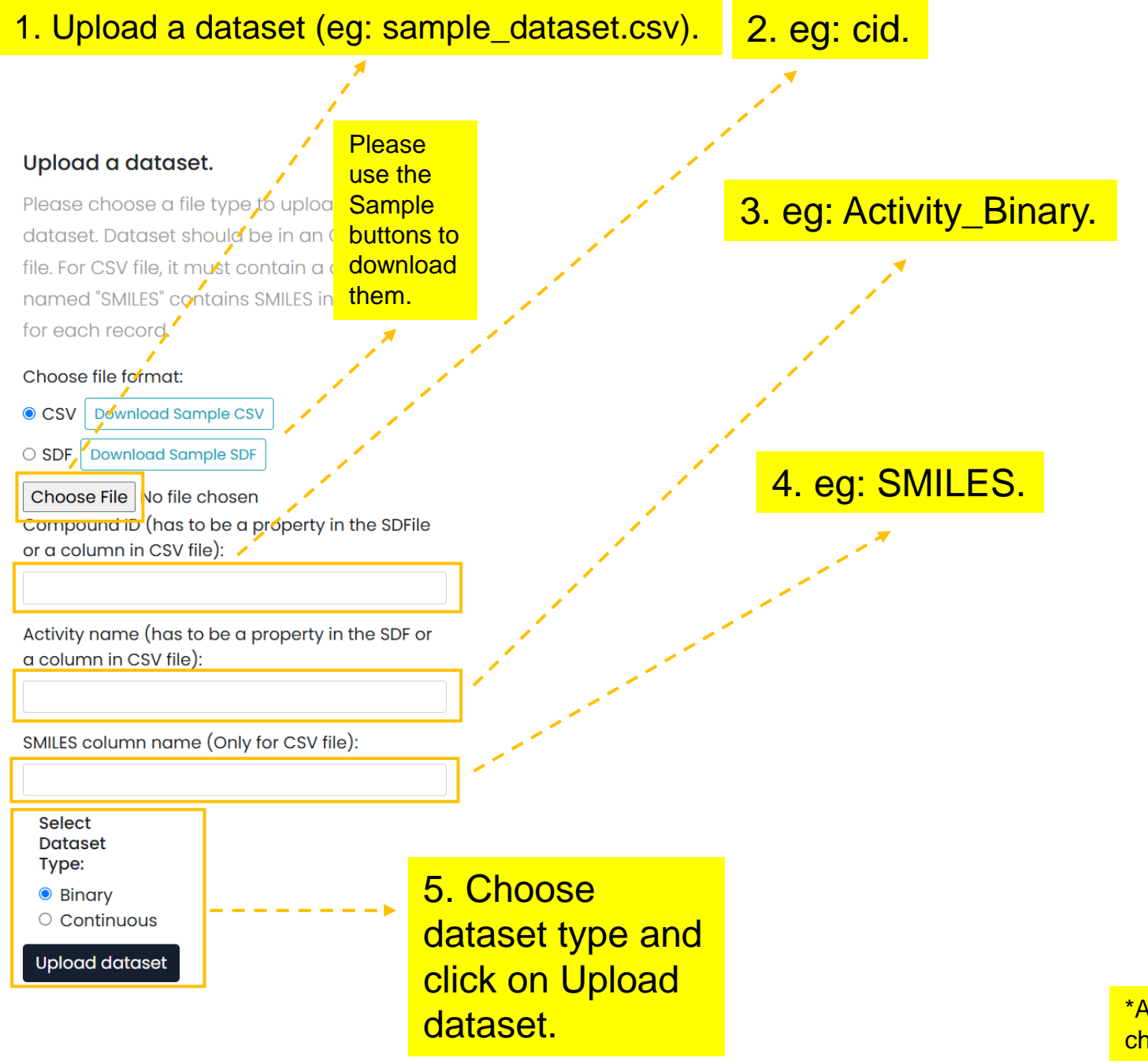

\*Accepts up to 1000 chemicals.

# A sample file for Upload Dataset looks like this.

| А    | В                                                                            | С               | D            |
|------|------------------------------------------------------------------------------|-----------------|--------------|
| cid  | SMILES                                                                       | Activity_Binary | Activity_Reg |
| 11   | C(CCl)Cl                                                                     | 1               | 0.86         |
| 13   | C1=CC(=C(C=C1Cl)Cl)Cl                                                        | 0               | 0.31         |
| 174  | C(CO)O                                                                       | 0               | 0.5          |
| 180  | CC(=O)C                                                                      | 0               | -0.02        |
| 240  | C1=CC=C(C=C1)C=O                                                             | 0               | -1.11        |
| 241  | C1=CC=CC=C1                                                                  | 1               | -1.11        |
| 243  | C1=CC=C(C=C1)C(=O)O                                                          | 0               | 0.69         |
| 263  | 00000                                                                        | 0               | -0.22        |
| 299  | C1(=O)C2(C3(C4(C1(C5(C2(C3(C(C45Cl)(Cl)Cl)Cl)Cl)Cl)Cl)Cl)Cl)Cl)Cl)Cl)Cl)Cl)C | 0               | 0.32         |
| 335  | CC1=CC=CC=C1O                                                                | 0               | 1.4          |
| 342  | CC1=CC(=CC=C1)O                                                              | 0               | -0.16        |
| 712  | C=0                                                                          | 0               | 0.02         |
| 727  | C1(C(C(C(C(C1Cl)Cl)Cl)Cl)Cl)Cl                                               | 1               | 0.38         |
| 887  | CO                                                                           | 0               | 0.03         |
| 931  | C1=CC=C2C=CC=CC2=C1                                                          | 0               | -0.15        |
| 949  | CN(C)C1=CC=CC=C1                                                             | 0               | 0.36         |
| 992  | C1(=C(C(=C(C(=C1Cl)Cl)Cl)Cl)Cl)O                                             | 1               | -0.14        |
| 996  | C1=CC=C(C=C1)O                                                               | 0               | 0.95         |
| 1049 | C1=CC=NC=C1                                                                  | 0               | 0.48         |
| 1140 | CC1=CC=CC=C1                                                                 | 0               | -0.05        |
| 1480 | C1=C(C(=CC(=C1Cl)Cl)Cl)OCC(=O)O                                              | 0               | -0.05        |
| 1486 | C1=CC(=C(C=C1Cl)Cl)OCC(=O)O                                                  | 0               | -0.12        |
| 1489 | C1=CC(=C(C=C1Cl)Cl)OCCCC(=O)O                                                | 0               | -0.15        |
| 1493 | C1=CC(=C(C=C1[N+](=O)[O-])[N+](=O)[O-])O                                     | 0               | -0.37        |
| 1982 | CC(=O)NP(=O)(OC)SC                                                           | 0               | -0.84        |

# Import a PubChem Bioassay.

Instead of uploading a dataset, you may also import structure-activity information from PubChem by entering the PubChem Assay Identifier (AID) below.

# Enter PubChem AID (eg: 1259248):

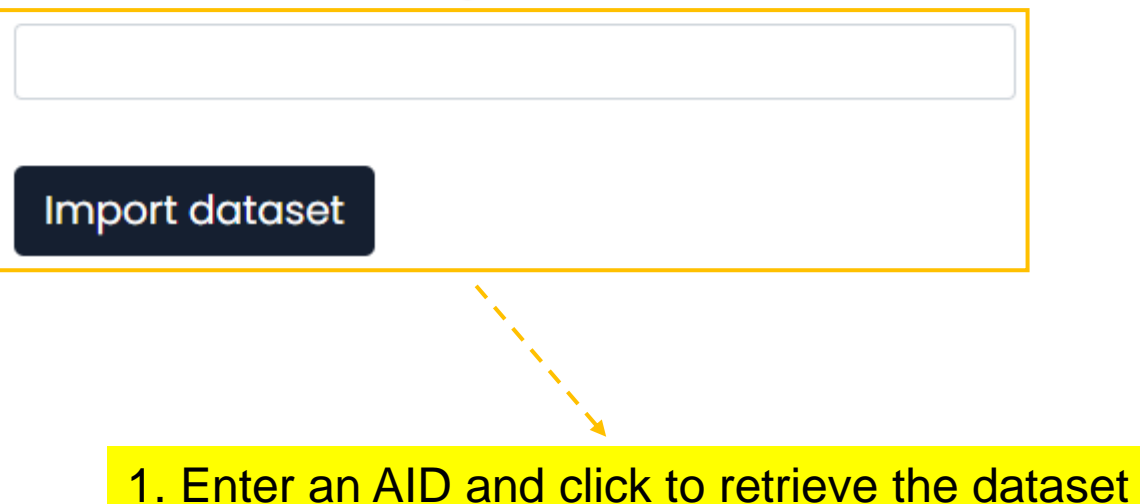

Please check in Task option if the job is complete.

\*Retrieves up to 1000 random chemicals. 500 actives and 500 inactives.

# Selected dataset display once uploaded.

#### Upload a dataset.

Please choose a file type to upload a new dataset. Dataset should be in an CSV or SDF file. For CSV file, it must contain a column named "SMILES" contains SMILES information for each record.

#### Choose file format:

CSV Download Sample CSV
 SDF Download Sample SDF

Choose File No file chosen Compound ID (has to be a property in the SDFile or a column in CSV file):

Activity name (has to be a property in the SDF or a column in CSV file):

SMILES column name (Only for CSV file):

Select Dataset Type:

Binary

○ Continuous

Upload dataset

# Download or remove the selected dataset

| Select dataset:       |                              |                             |
|-----------------------|------------------------------|-----------------------------|
| sample_datas          | set_Binary                   | ~                           |
| Show 10 🖌 ent         | ries                         | Search:                     |
| Chemical              | Activity                     | Structure                   |
| TOX-1823              | 1                            | Egget                       |
| TOX-1678              | 1                            | $\sim$                      |
| TOX-1695              | 1                            | НО                          |
| TOX-1694              | 1                            |                             |
| TOX-1693              | 1                            |                             |
| TOX-1692              | 1                            | $\rightarrow$               |
| TOX-1691              | 1                            | $\rightarrow$               |
| howing 1 to 10 of 1,0 | 000 entries                  | Previous 1 2 3 4 5 100 Next |
| Remove dataset        | Download dataset as CSV file | 19                          |

# Cheminformatics

#### 6. Curator

Cleans the chemical structures and prepares them for next steps such as model generation by the following steps:

- i. Check and clean chemical structures.
- ii. Standardize chemical structure representation (e.g, updating valencies, removing charges, etc.).
- iii. Strip salts and remove mixtures by keeping the largest organic component.
- iv. Merge or remove duplicated structures.

#### **Chemical curator**

Proper chemical curation is a crucial step in Quantitative Structure-Activity Relationship development. This module cleans chemical structures and prepares them by using the following steps:

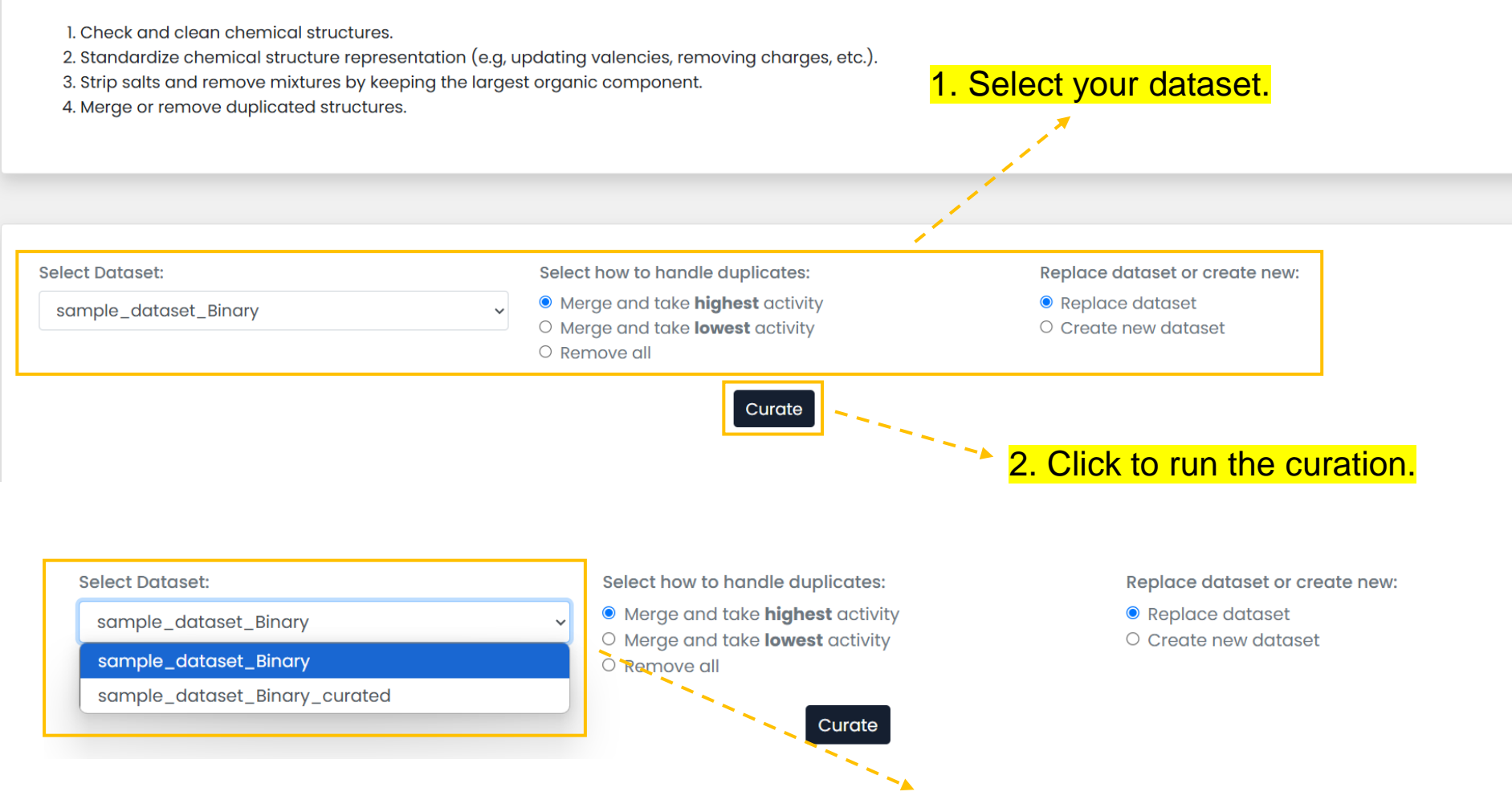

A file named sample\_dataset\_Binary\_curated is generated if 'create new dataset' option was chosen.

# Cheminformatics Principal Component Analysis

#### 7. Principal Component Analysis

Principal Component Analysis (PCA) is a dimension reduction technique helps visualizing chemical space.

### Principal Component Analysis

Principal Component Analysis (PCA) is a dimension reduction technique useful for visualizing chemical space. Select a dataset and click "Perform PCA" to visualize its chemical space. Chemicals will be colored according to their assigned activity (active, 1: red; inactive, 0: blue).

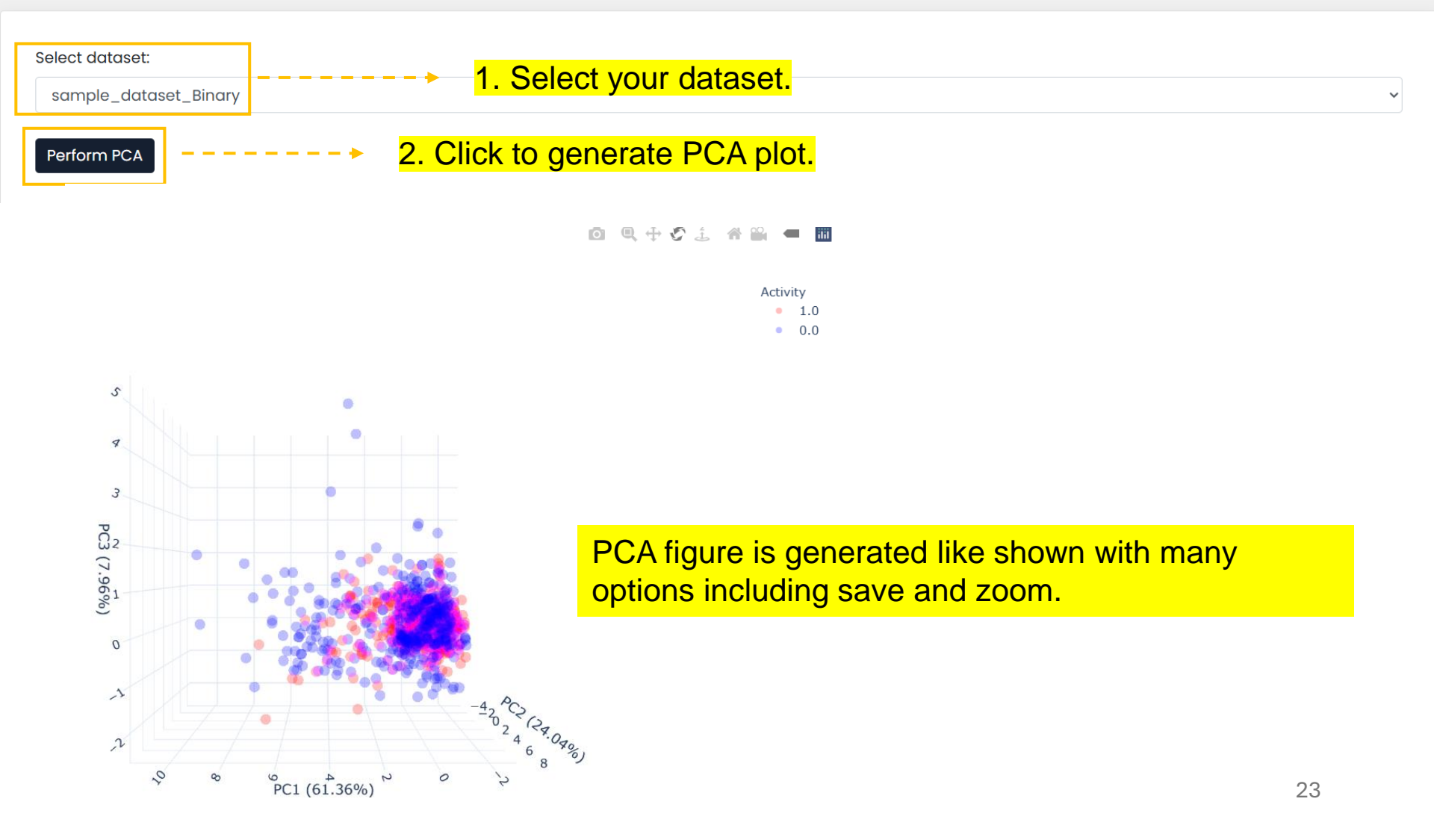

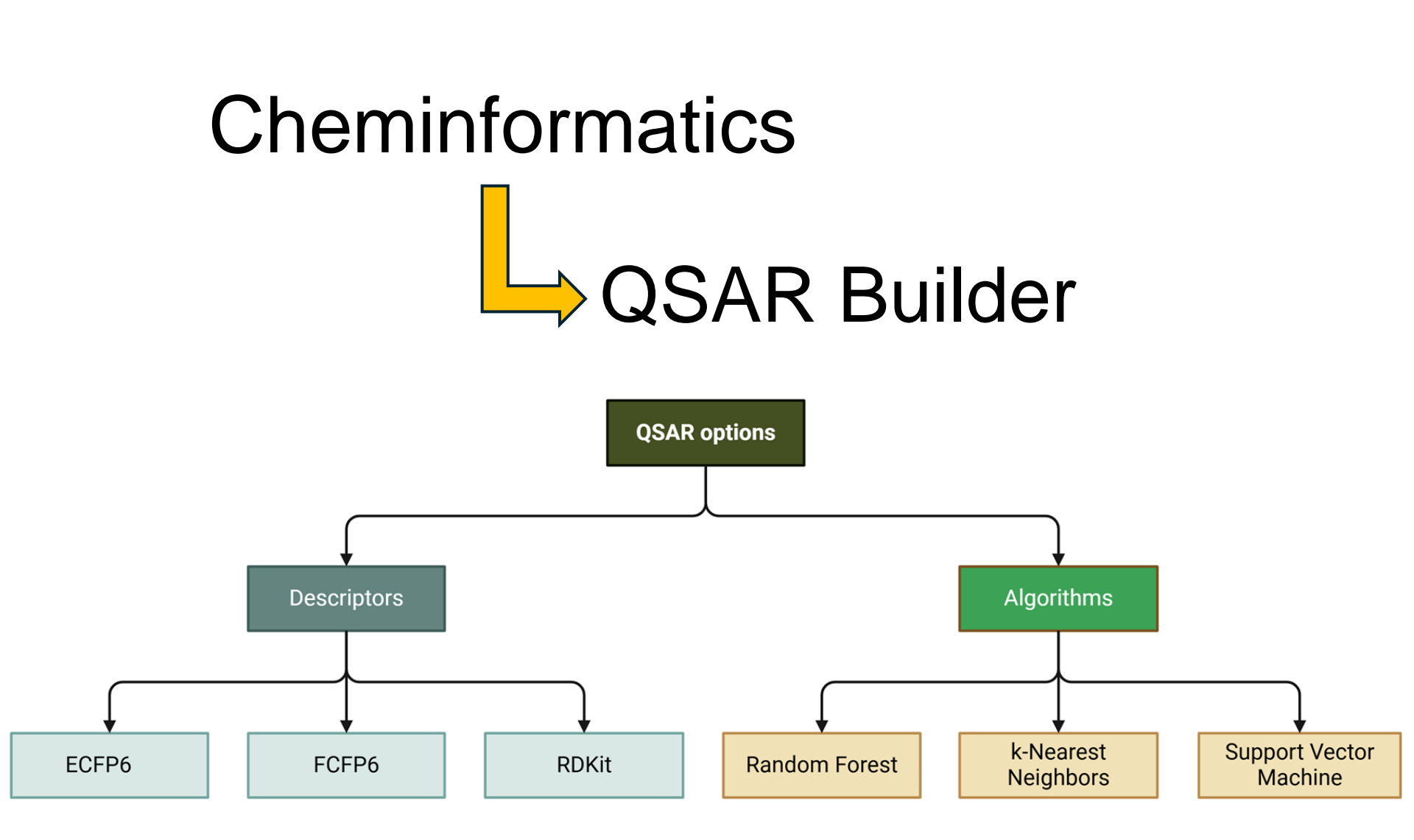

#### 8. QSAR Builder

Create QSAR models using a variety of descriptors and algorithms with either a user-uploaded dataset or a dataset obtained by providing a PubChem Assay ID.

24

### **QSAR Builder**

Quantitative Structure-Activity Relationship (QSAR) models are statistical models relating chemical structures to observed biological activities. A model is defined in this tab as a pair of features (e.g., ECFP6 fingerprints) and a machine learning algoritm (e.g., Random Forest). A QSAR model can be built by selecting a dataset, feature set, and machine learning algorithm and pressing the "Build QSAR" button. Depending on numerous factors, modeling training can take a while.

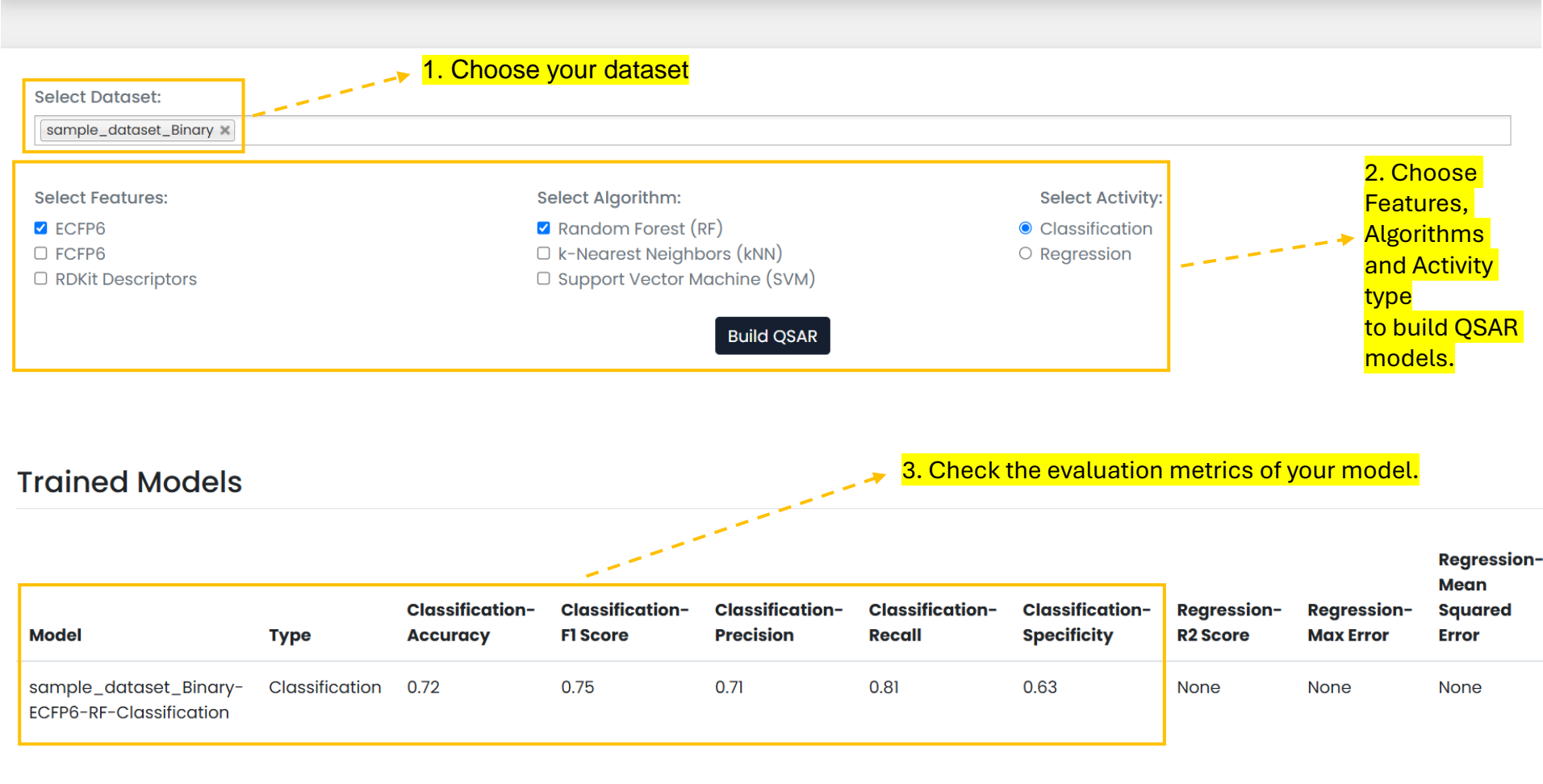

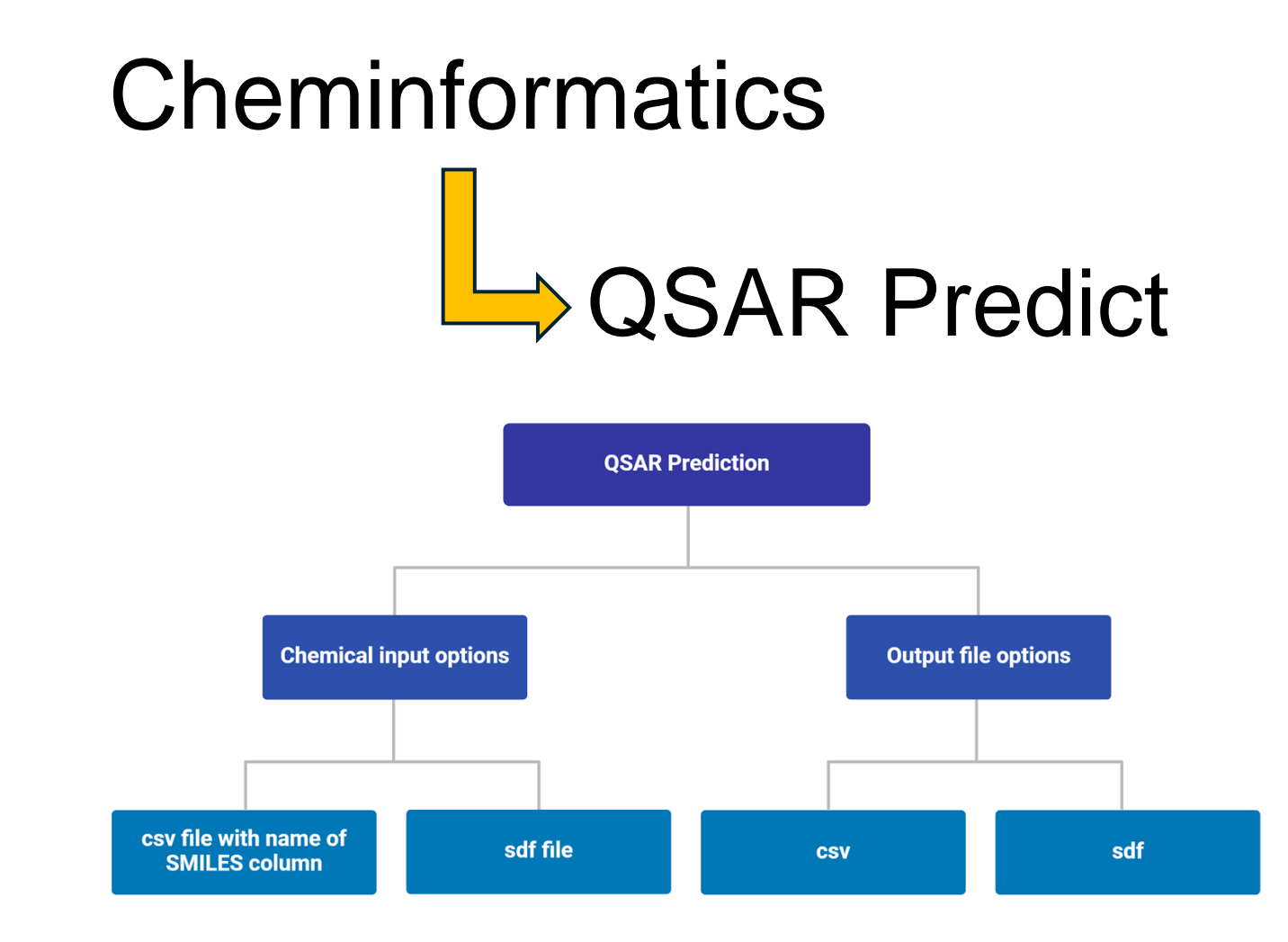

#### 9. QSAR Predict

Predict toxicity for new chemicals using user-developed models.

### **QSAR** Predict

In this tab, you can select a previously built QSAR model(s) to make predictions on a set chemicals. After prediction, the modified CSV or SDF file will be directly downloaded to the user's computer.

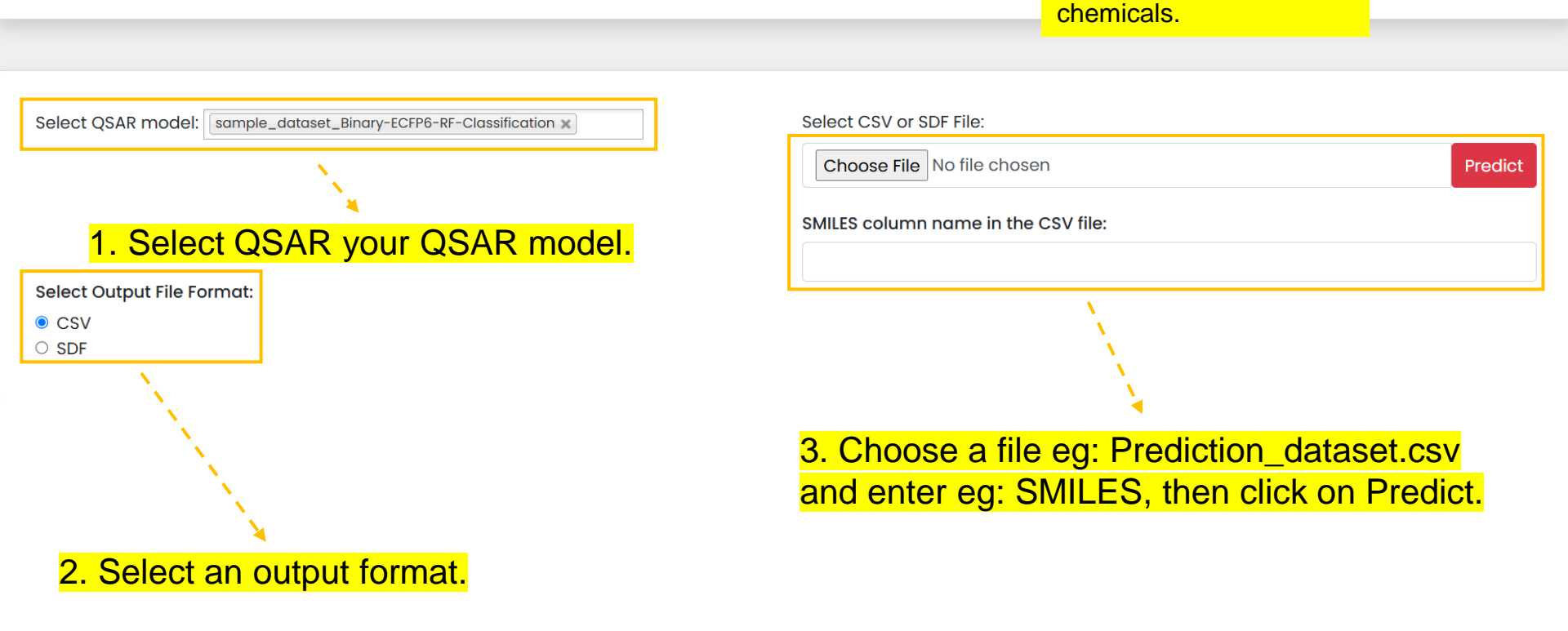

An output file eg: Prediction\_dataset\_predicted.csv is downloaded with a new column eg:sample\_dataset\_Binary-ECFP6-RF-Classification\_Prediction contains predicted scores for the chemicals.

#### 10. Contact us

Rowan University: 201 Mullica Hill Rd, Robinson Hall, Glassboro, NJ 08028

Tulane University: Hutchinson Memorial Building (School of Medicine), 1415 Tulane Ave, New Orleans, LA 70112 Questions, comments, and general inquiries can be emailed to toxiverse.help@gmail.com.

#### 11. About us

The Zhu Lab uses cheminformatics algorithms, workflows, and other computational tools to model chemical toxicity, ADME (Absorption, Distribution, Metabolism, and Excretion), and other biological activities. These models support regulatory chemical toxicity assessments and the computer-aided drug discovery (CADD) process.

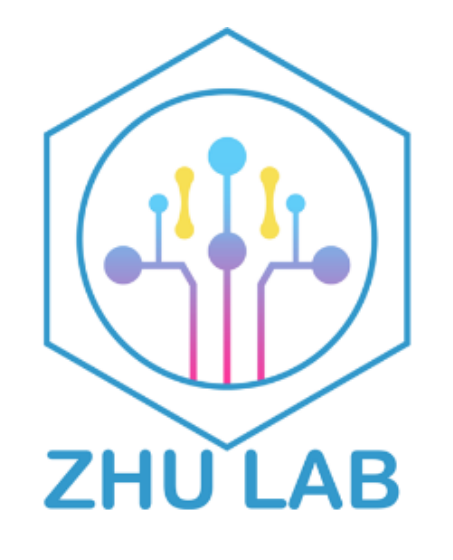

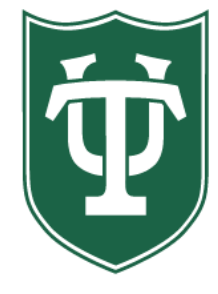

TULANE UNIVERSITY SCHOOL of MEDICINE